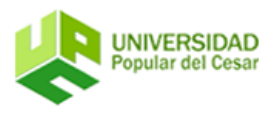

#### UNIVERSIDAD POPULAR DEL CESAR

VICERRECTORIA ACADÉMICA

BANCO DE INFORMACIÓN PARA LA EVALUACIÓN DE LA HOJA DE VIDA DE PROFESIONALES ASPIRANTES A SER PROFESORES CATEDRÁTICOS U OCASIONALES DE LA UNIVERSIDAD POPULAR DEL CESAR

# INSTRUCTIVO PARA REGISTRO Y ACTUALIZACIÓN DE INFORMACIÓN

# Ingrese a http://hojasdevida.unicesar.edu.co

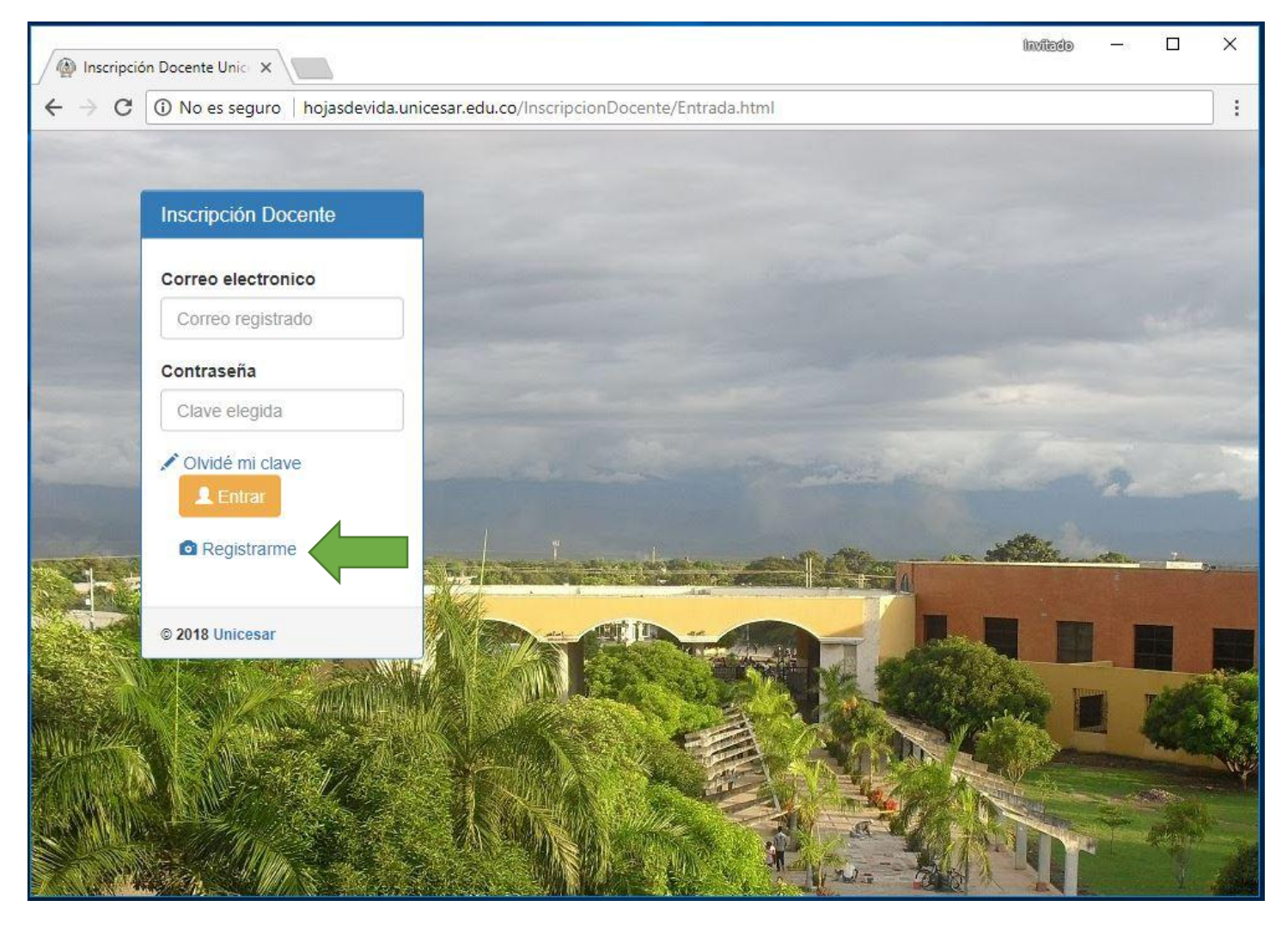

Una vez ahí, haga clic en Registrarme si no se ha registrado anteriormente.

# Tenga en cuenta que este es un registro **diferente a Academusoft** y que preferiblemente debe usar su correo institucional "@unicesar.edu.co".

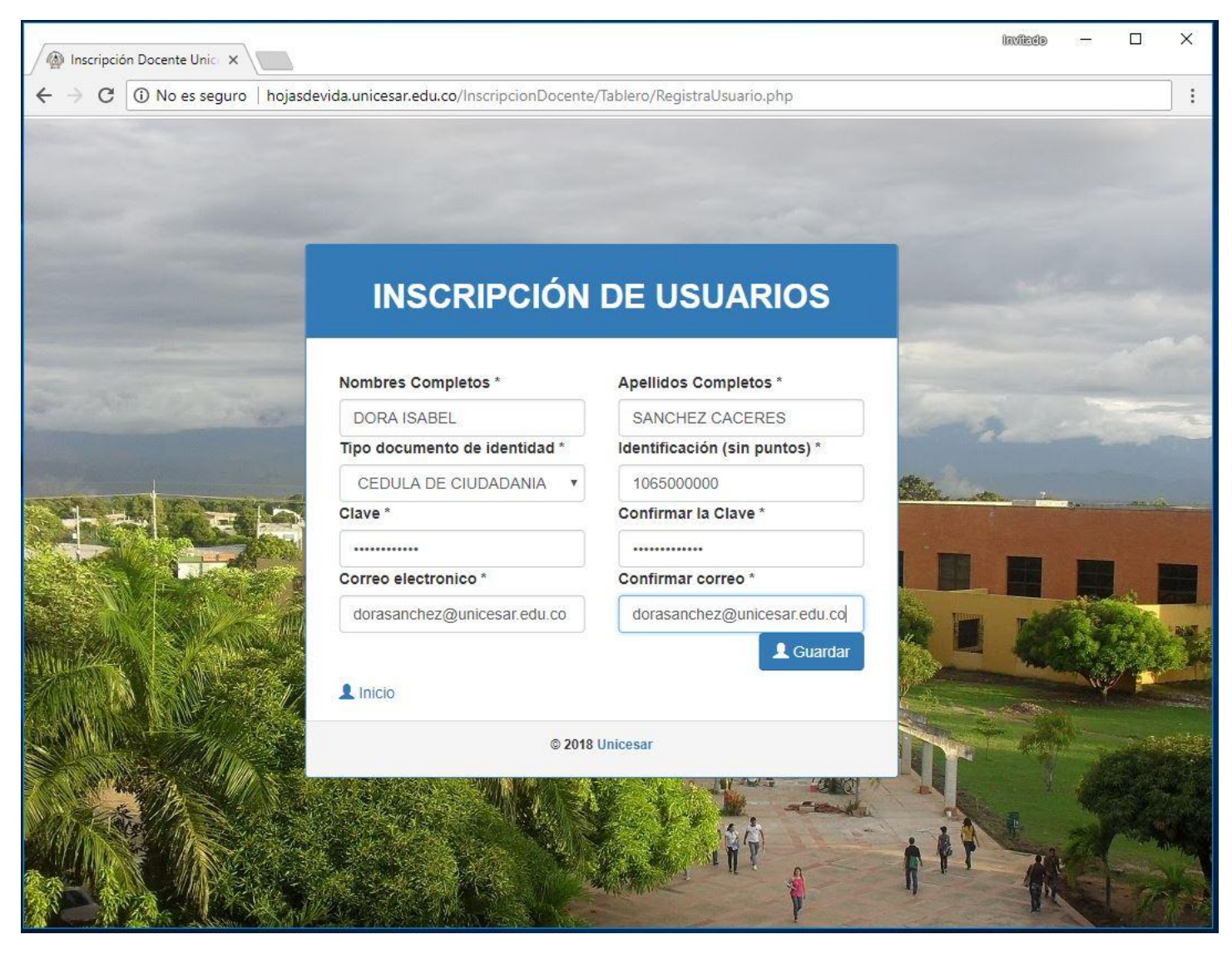

#### Una vez registrado debe aparecer el siguiente anuncio

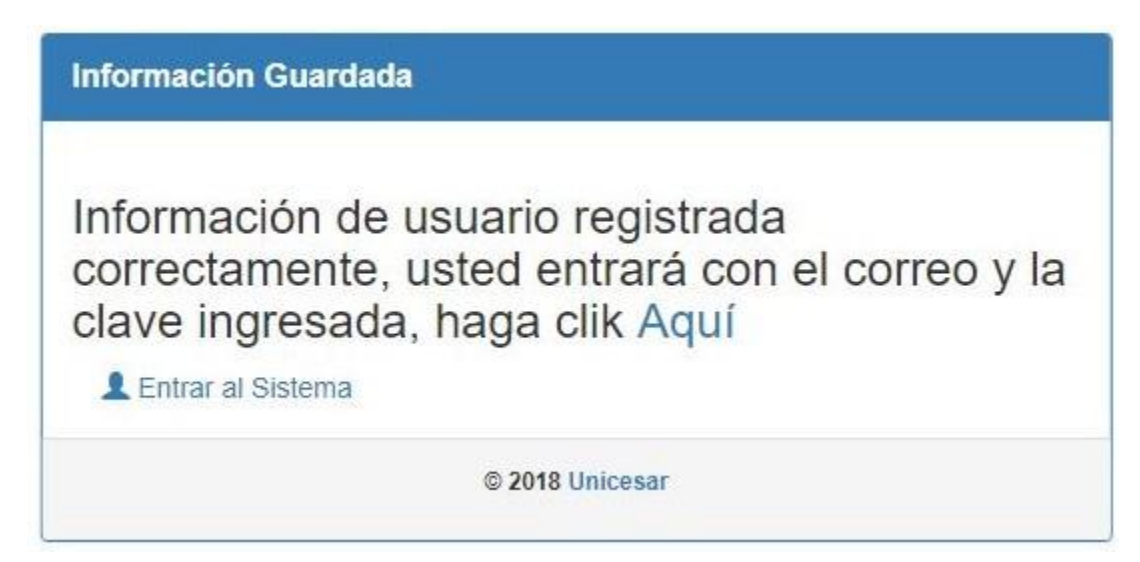

Por ley debe autorizar a la universidad al tratamiento y almacenamiento de su información dando clic en aceptar.

#### TRATAMIENTO DE DATOS PERSONALES

AUTORIZACIÓN DE TRATAMIENTO DE DATOS PERSONALES. De conformidad con el artículo 9 y 12 de la Ley 1581 de 2012 y los artículos 5 del Decreto 1377 de 2013, se solicita autorización expresa para el tratamiento de los datos personales, suministrados en el presente registro electrónico, informando que estos serán gestionados en una infraestructura informática controlada por la Universidad Popular del Cesar. Los datos personales serán tratados de manera confidencial y segura de acuerdo a la ley y su decreto reglamentario. La Universidad Popular del Cesar queda autorizada para recolectar, almacenar, usar, confirmar, circular y suprimir los datos personales suministrados por usted y que se registren en las bases de datos de la Entidad. Es de advertir que los datos especialmente protegidos, tales como datos sensibles, que hayan sido suministrados, cuentan con un nivel de seguridad alto y además se informa que las preguntas que se generen sobre este tipo de información sensible no son de respuesta obligatoria, garantizando los derechos constitucionales de privacidad, intimidad, igualdad y no discriminación. Si está de acuerdo por favor hacer click en ACEPTAR.

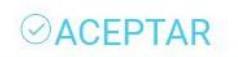

#### Una vez aceptado

#### Puede mirar las diferentes opciones de Menú del lado izquierdo

y en la opción Inicio puede:

Leer el acuerdo normativo

#### O descargar este instructivo

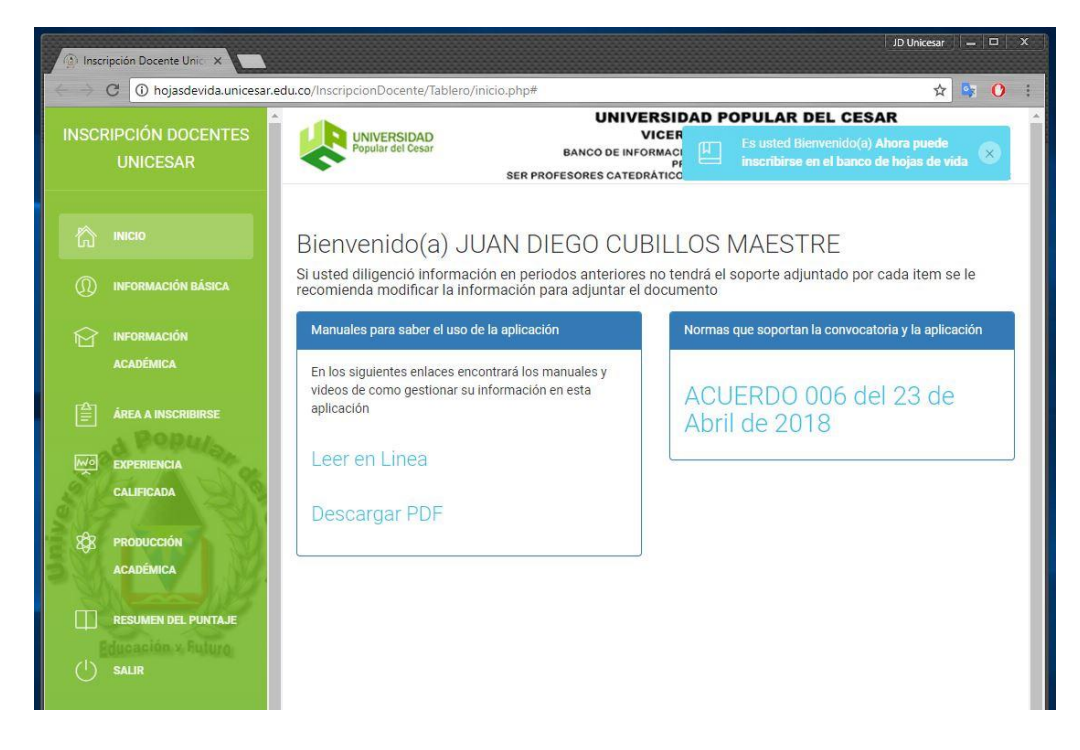

#### **INFORMACION BASICA**

A tener en cuenta:

Disponibilidad: se refiere al tiempo que está dispuesto a dedicar a las clases en la UPC.

El documento de identidad debe ir sin puntos, comas o guiones. Solo números.

El documento adjunto debe ser en PDF, de lado y lado y no superar un tamaño de 5MB

| Inscripción Docente Unic ×                                         |                                             |                                                                 |                                                                                                    | JD Unic                                                                                          | :esar 📄 💻 🗖 | x    |
|--------------------------------------------------------------------|---------------------------------------------|-----------------------------------------------------------------|----------------------------------------------------------------------------------------------------|--------------------------------------------------------------------------------------------------|-------------|------|
| ← → C ① No es seguro   hojasde<br>INSCRIPCIÓN DOCENTES<br>UNICESAR | vida.unicesar.edu.co/InscripcionDo          | ocente/Tablero/Basica.ph<br>UN<br>BANCO DE<br>SER PROFESORES CA | P<br>IVERSIDAD POPUL<br>VICERRECTORIA A<br>INFORMACIÓN PARA LA EVAL<br>PROFESIONALES A<br>INFORÂTICOS U OCASIONALE | AR DEL CESAR<br>CADÉMICA<br>LUACIÓN DE LA HOJA DE VID<br>SPIRANTES A<br>S DE LA UNIVERSIDAD POPU | A DE        | AR   |
| 🕅 інісю                                                            | Información Básica del doc                  | ente                                                            |                                                                                                    |                                                                                                  |             |      |
| INFORMACIÓN BÁSICA           Información académica                 | En esta ventana eno<br>seleccione la correc | contrará la Cate<br>sta para usted.                             | goria Docente Uni                                                                                                  | versitario,                                                                                      |             |      |
| É ÁREA A INSCRIBIRSE                                               | Seleccione su Disponibili                   | dad                                                             | Seleccione su Situacion                                                                                            | Laboral                                                                                          |             | - 18 |
|                                                                    | Nombres completos *                         |                                                                 | Apellidos completos *                                                                                              | ]                                                                                                |             | - 18 |
|                                                                    | NICOLAS                                     |                                                                 | TESLA                                                                                                    |                                                                                                  |             | - 18 |
| 8 PRODUCCIÓN ACADÉMICA                                             | Tipo de documento *                         |                                                                 | Número de documento                                                                                                | *                                                                                                |             | - 18 |
| m . 308                                                            | CEDULA DE CIUDADANIA                        |                                                                 | 1065000000                                                                                                    |                                                                                                  |             | - 18 |
| RESUMEN DEL PUNTAJE                                                | Email *                                     |                                                                 | Estado Civil *                                                                                                    | Genero *                                                                                         |             | - 18 |
| (1) SALIR                                                          | micorreo@unicesar.edu                       | 1.CO                                                            | CASADO(A) •                                                                                                    | MASCULINO •                                                                                      |             | - 18 |
| MAN ANY                                                            | Pais *                                      | Departamento                                                    | Municipio                                                                                                    |                                                                                                  |             | - 18 |
| NY STR                                                             | COLOMBIA 🔻                                  | CESAR •                                                         | VALLEDUPAR                                                                                                    | ×                                                                                                |             | - 18 |
|                                                                    | Dirección *                                 |                                                                 | Teléfono                                                                                                    | Celular                                                                                          |             | - 18 |
|                                                                    | Calle 15 con carrera 9a                     |                                                                 | 5845761                                                                                                    | 3112233444                                                                                       |             | - 11 |
|                                                                    | Fecha de nacimiento                         |                                                                 | Categoria Docente                                                                                                  | Sede de inscripción                                                                              |             | - 11 |
| Educación y Enturo                                                 | <mark>15</mark> /11/1970                    | ÷ •                                                             | Universitaria                                                                                                    | VALLEDUPAR •                                                                                     |             | - 18 |
| Dimesco and a contraction                                          | ·                                           |                                                                 | ASISTENTE                                                                                                    |                                                                                                  |             | - 18 |
|                                                                    | Adjuntar soporte de catego                  | ría en formato pdf* (si n                                       | o tiene adjunte su documer                                                                                         | nto de <mark>id</mark> entidad)                                                                  |             | - 18 |
|                                                                    | Seleccionar archivo Ni                      | ngún archivo seleccionad                                        | do                                                                                                    |                                                                                                  |             | - 18 |
|                                                                    |                                             |                                                                 |                                                                                                    | 🖾 Guardar                                                                                        |             | 1    |
|                                                                    | © 2018 Unicesar, creado pa                  | ra Vicerrectoria Académ                                         | ica                                                                                                    |                                                                                                  |             |      |
|                                                                    |                                             |                                                                 |                                                                                                    |                                                                                                  |             | Ť    |

#### INFORMACION ACADEMICA

A tener en cuenta:

Recuerde que si su título es de otro país debe estar convalidado y adjuntar en el mismo archivo el soporte de convalidación

Los archivos no pueden pesar más de 5MB, en formato PDF y debe ser completamente legible.

| UNICESAD                                                                                                    | UNIVERSIDAD<br>Popular del Cesar                                                                                                    | BANCO DE                                                                                                    | VICERRECTORIA ACADÉ                                                                                                    | N DE LA HOJA DE VIDA D                                                                                                    |
|----------------------------------------------------------------------------------------------------|----------------------------------------------------------------------------------------------------|----------------------------------------------------------------------------------------------------|----------------------------------------------------------------------------------------------------|----------------------------------------------------------------------------------------------------|
| UNICESAR                                                                                                    |                                                                                                    | SER PROFESORES C/                                                                                                    | PROFESIONALES ASPIRAN<br>TEDRÁTICOS U OCASIONALES DE LA                                                                                                    | TES A<br>UNIVERSIDAD POPULAR                                                                                                    |
| 🕅 INICIO                                                                                                    | Recuerde que si su t<br>el soporte de conva                                                                                                    | título es de otro país debe e<br>lidación                                                                                                    | star convalidado y adjuntar en                                                                                                    | el mismo archivo                                                                                                    |
| D INFORMACIÓN BÁSICA                                                                                                    | Formación académi                                                                                                    | ca del docente                                                                                                    |                                                                                                    |                                                                                                    |
| INFORMACIÓN ACADÉMICA                                                                                                    | Curso                                                                                                    | ⊕ ⊕ Pregrado Especialidad                                                                                                    | ⊕ <u>Maestría</u> ⊕ <u>Doctorado</u>                                                                                                    |                                                                                                    |
| ÁREA A INSCRIBIRSE                                                                                                    | TIPO DE ESTUDIO                                                                                                    | INGENIERO DE SISTEMAS                                                                                                    | ENTIDAD QUE LO EXPIDE                                                                                                    |                                                                                                    |
| 호 EXPERIENCIA CALIFICADA                                                                                                    | DIPLOMADO                                                                                                    | DOCENCIA UNIVERSITARIA                                                                                                    | UNIVERSIDAD DEL ÁREA ANDINA                                                                                                    |                                                                                                    |
|                                                                                                    |                                                                                                    |                                                                                                    |                                                                                                    |                                                                                                    |
| RESUMEN DEL PUNTAJE                                                                                                    | © 2018 Unicesar, cre                                                                                                    | eado para Vicerrectoria Académ                                                                                                    | ica                                                                                                    |                                                                                                    |
|                                                                                                    |                                                                                                    |                                                                                                    |                                                                                                    |                                                                                                    |
| ) salir                                                                                                    |                                                                                                    |                                                                                                    |                                                                                                    |                                                                                                    |
| 53 N.S                                                                                                    |                                                                                                    |                                                                                                    |                                                                                                    |                                                                                                    |
| Educación y Eulius                                                                                                    |                                                                                                    |                                                                                                    |                                                                                                    |                                                                                                    |
| Education southto                                                                                                    |                                                                                                    |                                                                                                    |                                                                                                    |                                                                                                    |
|                                                                                                    |                                                                                                    |                                                                                                    |                                                                                                    |                                                                                                    |
|                                                                                                    |                                                                                                    |                                                                                                    |                                                                                                    |                                                                                                    |
|                                                                                                    |                                                                                                    |                                                                                                    |                                                                                                    |                                                                                                    |
|                                                                                                    |                                                                                                    |                                                                                                    |                                                                                                    |                                                                                                    |
|                                                                                                    |                                                                                                    |                                                                                                    |                                                                                                    |                                                                                                    |
|                                                                                                    |                                                                                                    |                                                                                                    |                                                                                                    |                                                                                                    |
|                                                                                                    |                                                                                                    |                                                                                                    |                                                                                                    |                                                                                                    |
| xian Docente Unic X                                                                                                    |                                                                                                    |                                                                                                    |                                                                                                    |                                                                                                    |
| xcion Uacente Unic X                                                                                                    |                                                                                                    | in Denne Talan Maria                                                                                                    |                                                                                                    |                                                                                                    |
| pcion Uocente Unic X                                                                                                    | unicesar.edu.co/Inscript                                                                                                    | cionDocente/Tablero/NuevoPr                                                                                                    | egrado.php                                                                                                    |                                                                                                    |
| prion Docente Unit X                                                                                                    | unicesar.edu.co/Inscript                                                                                                    | cionDocente/Tablero/NuevoPr                                                                                                    | egrado.php<br>NIVERSIDAD POPULA                                                                                                    | R DEL CESAR                                                                                                    |
| prion Docente Unic X<br>3 ① No es seguro   hojasdevida<br>RIPCIÓN DOCENTES                                                                                                    | unicesar.edu.co/Inscript                                                                                                    | cionDocente/Tablero/NuevoPr<br>U                                                                                                    | egrado.php<br>NIVERSIDAD POPULA<br>VICERRECTORIA ACA                                                                                                    | R DEL CESAR                                                                                                    |
| Cion Docente Unic X<br>① No es seguro   hojasdevida<br>RIPCIÓN DOCENTES<br>UNICESAR                                                                                                    | unicesar.edu.co/Inscript                                                                                                    | cionDocente/Tablero/NuevoPr<br>U<br>BANCO I                                                                                                    | egrado.php<br>NIVERSIDAD POPULA<br>VICERRECTORIA ACA<br>DE INFORMACION PARA LA EVALU<br>PROFESIONALES ASP                                                                                                    | R DEL CESAR<br>Adémica<br>Ación de La Hoja de<br>Irrantes a                                                                                                    |
| Cion Docente Unic X<br>① No es seguro   hojasdevida<br>RIPCIÓN DOCENTES<br>UNICESAR                                                                                                    | unicesar.edu.co/Inscript                                                                                                    | cionDocente/Tablero/NuevoPr<br>U<br>BANCO I<br>SER PROFESORES                                                                                                    | egrado.php<br>NIVERSIDAD POPULA<br>VICERRECTORIA ACA<br>DE INFORMACIÓN PARA LA EVALU<br>PROFESIONALES ASP<br>CATEDRÀTICOS U OCASIONALES I                                                                                                    | R DEL CESAR<br>DÉMICA<br>ACIÓN DE LA HOJA DE<br>IRANTES A<br>DE LA UNIVERSIDAD PO                                                                                                    |
| Crion Docente Unic X<br>3 ① No es seguro   hojasdevida.<br>RIPCIÓN DOCENTES<br>UNICESAR                                                                                                    | unicesar.edu.co/Inscrips<br>VIVIVERSIDAD<br>Popular del Cesar                                                                                                    | cionDocente/Tablero/NuevoPr<br>U<br>BANCO I<br>SER PROFESORES                                                                                                    | egrado.php<br>NIVERSIDAD POPULA<br>VICERRECTORIA ACA<br>VICERRECTORIA ACA<br>PROFESIONALES ASP<br>CATEDRATICOS U OCASIONALES I                                                                                                    | R DEL CESAR<br>ADÉMICA<br>ACIÓN DE LA HOJA DE<br>IRANTES A<br>DE LA UNIVERSIDAD PO                                                                                                    |
| CION Docente Unit: X<br>(1) (2) (3) No es seguro   hojasdevida.<br>RIPCIÓN DOCENTES<br>UNICESAR                                                                                                    | unicesar.edu.co/Inscrip<br>UNIVERSIDAD<br>Popular del Cesar<br>Agregando un nuev                                                                                                    | cionDocente/Tablero/NuevoPr<br>U<br>BANCO I<br>SER PROFESORES                                                                                                    | egrado.php<br>NIVERSIDAD POPULA<br>VICERRECTORIA ACQ<br>EINFORMACIÓN PARA LA EVALU<br>PROFESIONALES ASP<br>CATEDRÀTICOS U OCASIONALES I                                                                                                    | R DEL CESAR<br>DÉMICA<br>ACIÓN DE LA HOJA DE<br>IRANTES A<br>DE LA UNIVERSIDAD PO                                                                                                    |
| Ción Docente Unic X<br>O No es seguro   hojasdevida<br>RIPCIÓN DOCENTES<br>UNICESAR                                                                                                    | unicesar.edu.co/Inscript                                                                                                    | cionDocente/Tablero/NuevoPr<br>U<br>BANCO I<br>SER PROFESORES<br>YO pregrado                                                                                               | egrado.php<br>NIVERSIDAD POPULA<br>VICERRECTORIA ACA<br>DE INFORMACIÓN PARA LA EVALU<br>PROFESIONALES ASP<br>CATEDRÀTICOS U OCASIONALES I                                                                                                    | R DEL CESAR<br>DÉMICA<br>ACIÓN DE LA HOJA DE<br>IRANTES A<br>DE LA UNIVERSIDAD PO                                                                                                    |
| RIPCIÓN DOCENTES<br>UNICESAR                                                                                                    | unicesar.edu.co/Inscript                                                                                                    | cionDocente/Tablero/NuevoPr<br>U<br>BANCO I<br>SER PROFESORES<br>10 pregrado                                                                                               | egrado.php<br>NIVERSIDAD POPULA<br>VICERRECTORIA ACA<br>DE INFORMACIÓN PARA LA EVALU<br>PROFESIONALES ASP<br>CATEDRÀTICOS U OCASIONALES I                                                                                                    | R DEL CESAR<br>IDÉMICA<br>ACIÓN DE LA HOJA DE<br>IRANTES A<br>DE LA UNIVERSIDAD PO                                                                                                    |
| Ción Docente Unic X<br>① No es seguro   hojasdevida<br>RIPCIÓN DOCENTES<br>UNICESAR<br>INICIO<br>INFORMACIÓN BÁSICA                                                                                                    | unicesar.edu.co/Inscrips<br>Popular del Cesar<br>Agregando un nuev<br>Titulo de pregrado *                                                                                                    | cionDocente/Tablero/NuevoPr<br>U<br>BANCO I<br>SER PROFESORES<br>ro pregrado                                                                                               | egrado.php<br>NIVERSIDAD POPULA<br>VICERRECTORIA ACA<br>VICERRECTORIA ACA<br>PROFESIONALES ASP<br>CATEDRATICOS U OCASIONALES I                                                                                                    | R DEL CESAR<br>ADÉMICA<br>ACIÓN DE LA HOJA DE<br>IRANTES A<br>DE LA UNIVERSIDAD PO                                                                                                    |
| CION DOCENTE UNIC X                                                                                                    | UNIVERSIDAD<br>Popular del Cesar<br>Agregando un nuev<br>Titulo de pregrado *                                                                                                    | cionDocente/Tablero/NuevoPi<br>BANCO I<br>SER PROFESORES<br>TO pregrado                                                                                                    | egrado.php<br>NIVERSIDAD POPULA<br>VICERRECTORIA ACQ<br>UICERRECTORIA ACQ<br>INFORMACIÓN PARA LA EVALU<br>PROFESIONALES ASP<br>CATEDRÀTICOS U OCASIONALES I                                                                                                    | R DEL CESAR<br>DÉMICA<br>ACIÓN DE LA HOJA DE<br>IRANTES A<br>DE LA UNIVERSIDAD PO                                                                                                    |
| INCION DOCENTES                                                                                                    | unicesar.edu.co/Inscrips<br>UNIVERSIDAD<br>Popular del Cesar<br>Agregando un nuev<br>Titulo de pregrado *<br>INGENIERO DE SIST<br>Universidad que expir                                                                                                    | cionDocente/Tablero/NuevoPi<br>U<br>BANCO I<br>SER PROFESORES<br>TO pregrado<br>ITEMAS<br>de el título *                                                                   | egrado.php<br><b>NIVERSIDAD POPULA</b><br>VICERRECTORIA ACQ<br>DIFORMACIÓN PARA LA EVALU<br>PROFESIONALES ASP<br>CATEDRÀTICOS U OCASIONALES I                                                                                                    | R DEL CESAR<br>DÉMICA<br>ACIÓN DE LA HOJA DE<br>IRANTES A<br>DE LA UNIVERSIDAD PO                                                                                                    |
| Rion Docente Unic X<br>O No es seguro   hojasdevida<br>RIPCIÓN DOCENTES<br>UNICESAR<br>INICIO<br>INFORMACIÓN BÁSICA<br>INFORMACIÓN ACADÉMICA                                                                                                    | unicesar.edu.co/Inscripu<br>UNIVERSIDAD<br>Popular del Cesar<br>Agregando un nuev<br>Titulo de pregrado *<br>INGENIERO DE SIST<br>Universidad que explisi                                                                                                    | cionDocente/Tablero/NuevoPr<br>U<br>BANCO I<br>SER PROFESORES<br>ro pregrado<br>TEMAS<br>de el titulo *                                                                    | egrado.php<br><b>NIVERSIDAD POPULA</b><br><b>VICERRECTORIA ACA</b><br>DE INFORMACIÓN PARA LA EVALU<br>PROFESIONALES ASP<br>CATEORÀTICOS U OCASIONALES I                                                                                                    | R DEL CESAR<br>DÉMICA<br>ACIÓN DE LA HOJA DE<br>IRANTES A<br>DE LA UNIVERSIDAD PO                                                                                                    |
| RICON DOCENTES<br>O No es seguro   hojasdevida.<br>RIPCIÓN DOCENTES<br>UNICESAR<br>INICIO<br>INFORMACIÓN BÁSICA<br>INFORMACIÓN ACADÉMICA                                                                                                    | unicesar.edu.co/Inscrips<br>Popular del Cesar<br>Agregando un nuev<br>Titulo de pregrado *<br>INGENIERO DE SIST<br>Universidad que expi<br>UNIVERSIDAD POPI                                                                                                    | cionDocente/Tablero/NuevoPr<br>U<br>BANCO I<br>SER PROFESORES<br>YO pregrado<br>TEMAS<br>de el título *<br>ULAR DEL CESAR                                                  | egrado.php<br>NIVERSIDAD POPULA<br>VICERRECTORIA ACA<br>VICERRECTORIA ACA<br>PROFESIONALES ASP<br>CATEDRATICOS U OCASIONALES I                                                                                                    | R DEL CESAR<br>ADÉMICA<br>ACIÓN DE LA HOJA DE<br>IRANTES A<br>DE LA UNIVERSIDAD PO                                                                                                    |
| RION DOCENTE UNIC X                                                                                                    | unicesar.edu.co/Inscripu<br>VIVVERSIDAD<br>Popular del Cesar<br>Agregando un nuev<br>Titulo de pregrado *<br>INGENIERO DE SIST<br>Universidad que expli<br>UNIVERSIDAD POPI<br>Tipo de pregrado *                                                                                                    | cionDocente/Tablero/NuevoPr<br>BANCO I<br>SER PROFESORES<br>TO pregrado<br>TEMAS<br>de el titulo *<br>ULAR DEL CESAR<br>Tarjeta profe                                      | egrado.php<br>NIVERSIDAD POPULA<br>VICERRECTORIA ACO<br>DE INFORMACIÓN PARA LA EVALU<br>PROFESIONALES ASP<br>CATEDRÀTICOS U OCASIONALES I<br>SIONAL                                                                                                    | R DEL CESAR<br>DÉMICA<br>ACIÓN DE LA HOJA DE<br>IRANTES A<br>DE LA UNIVERSIDAD PO<br>E LA UNIVERSIDAD PO                                                                                                    |
| RION DOCENTE UNIC X                                                                                                    | unicesar.edu.co/Inscrip<br>Popular del Cesar<br>Agregando un nuev<br>Titulo de pregrado *<br>INGENIERO DE SIST<br>Universidad que expi<br>UNIVERSIDAD POPI<br>Tipo de pregrado *                                                                                                    | cionDocente/Tablero/NuevoPr<br>U<br>BANCO I<br>SER PROFESORES<br>TO pregrado<br>TEMAS<br>de el título *<br>ULAR DEL CESAR<br>Tarjeta profe                                 | egrado.php NIVERSIDAD POPULA VICERRECTORIA ACA FROFESIONALES ASP CATEDRÀTICOS U OCASIONALES I sional Fecha d                                                                                                    | R DEL CESAR<br>DÉMICA<br>ACIÓN DE LA HOJA DE<br>IRANTES A<br>DE LA UNIVERSIDAD PO<br>ILA UNIVERSIDAD PO                                                                                                    |
| CIÓN DOCENTE UNIC X<br>O No es seguro   hojasdevida<br>RIPCIÓN DOCENTES<br>UNICESAR<br>INICIO<br>INFORMACIÓN BÁSICA<br>INFORMACIÓN ACADÉMICA<br>ÁREA A INSCRIBIRSE<br>EXPERIENCIA CALIFICADA                                                        | unicesar.edu.co/Inscrip<br>ViveRSIDAD<br>Popular del Cesar<br>Agregando un nuev<br>Titulo de pregrado *<br>Universidad que expir<br>Universidad que expir<br>Universidad que expir<br>Universidad que expir<br>Universidad que expir<br>Universidad que expir<br>NormAL                                                                                                    | cionDocente/Tablero/NuevoPr<br>U<br>BANCO I<br>SER PROFESORES<br>YO pregrado<br>FEMAS<br>de el titulo *<br>ULAR DEL CESAR<br>Tarjeta profe<br>CES-12345                    | egrado.php NIVERSIDAD POPULA VICERRECTORIA ACA PROFESIONALES ASP PROFESIONALES ASP Sional Fecha d                                                                                                    | R DEL CESAR<br>DÉMICA<br>ACIÓN DE LA HOJA DE<br>IRANTES A<br>DE LA UNIVERSIDAD PO<br>LA UNIVERSIDAD PO<br>LA UNIVERSIDAD PO<br>LA UNIVERSIDAT PO<br>LA UNIVERSIDAT PO<br>LA UNIVERSITAT PO<br>LA UNIVERSITAT                      |
| SCION LUCCENTE UNIC X<br>CON DO ES SEGURO I INOJASCIEVICIA<br>RIPCIÓN DOCENTES<br>UNICESAR<br>INICIO<br>INFORMACIÓN BÁSICA<br>INFORMACIÓN ACADÉMICA<br>ÁREA A INSCRIBIRSE<br>EXPERIENCIA CALIFICADA                                                 | Universidad que expi<br>Universidad que expi<br>Universidad que expi<br>Universidad que expi<br>Universidad que expi<br>Universidad que expi<br>Universidad que expi<br>Universidad que expi<br>Universidad que expi<br>Universidad que expi<br>Universidad que expi<br>Universidad que expi                                                                                                    | cionDocente/Tablero/NuevoPr<br>U<br>BANCO I<br>SER PROFESORES<br>YO pregrado<br>FEMAS<br>de el título *<br>ULAR DEL CESAR<br>Tarjeta profe<br>V CES-12345<br>formato pdf * | egrado.php<br>NIVERSIDAD POPULA<br>VICERRECTORIA ACA<br>VICERRECTORIA ACA<br>PROFESIONALES ASP<br>ATEDRATICOS U OCASIONALES I<br>Sional Fecha d<br>6                                                                                                    | R DEL CESAR<br>NDÉMICA<br>ACIÓN DE LA HOJA DE<br>IRANTES A<br>DE LA UNIVERSIDAD PO<br>LA UNIVERSIDAD PO<br>te finalización *<br>2/2003                                                                                                    |
| CION DOCENTE UNIC X                                                                                                    | unicesar edu.co/Inscripu<br>ViverSiDAD<br>Agregando un nuev<br>Titulo de pregrado *<br>INGENIERO DE SIST<br>Universidad que expli<br>UNIVERSIDAD POPI<br>Tipo de pregrado *<br>NORMAL<br>Adjuntar soporte en fi                                                                                                    | cionDocente/Tablero/NuevoPr<br>BANCO I<br>SER PROFESORES<br>TO pregrado<br>TEMAS<br>de el titulo *<br>ULAR DEL CESAR<br>Tarjeta profe<br>CES-12345<br>formato pdf *        | egrado.php NIVERSIDAD POPULA VICERRECTORIA ACQ UICERRECTORIA ACQ UICERRECTORIA ACQ INFORMACIÓN PARA LA EVALU PROFESIONALES I SIONAL SIONAL SIO | R DEL CESAR<br>DÉMICA<br>ACIÓN DE LA HOJA DE<br>IRANTES A<br>DE LA UNIVERSIDAD PO<br>IRANTES A<br>NE INIVERSIDAD PO<br>IRANTES A<br>LA UNIVERSIDAD PO<br>IRANTES A<br>IRANTES A<br>IRANTES |
| SCION DOCENTE UNIC X                                                                                                    | unicesar.edu.co/Inscripu<br>Popular del Cesar<br>Agregando un nuev<br>Titulo de pregrado *<br>INGENIERO DE SIST<br>Universidad que expi<br>UNIVERSIDAD POPI<br>Tipo de pregrado *<br>NORMAL<br>Adjuntar soporte en f                                                                                                    | cionDocente/Tablero/NuevoPr<br>U<br>BANCO I<br>SER PROFESORES<br>TO pregrado<br>TEMAS<br>de el título *<br>ULAR DEL CESAR<br>Tarjeta profe<br>CES-12345<br>formato pdf *   | egrado.php NIVERSIDAD POPULA VICERRECTORIA ACA INFORMACIÓN PARA LA EVALU PROFESIONALES ASP<br>CATEDRÀTICOS U OCASIONALES I sional Fecha d 6 02/12 do                                                                                                    | R DEL CESAR<br>DÉMICA<br>Action DE LA HOJA DE<br>IRANTES A<br>DE LA UNIVERSIDAD PO<br>LA UNIVERSIDAD PO<br>e finalización *                                                                                                    |
| CION DOCENTE UNIC X<br>O No es seguro hojasdevida<br>RIPCIÓN DOCENTES<br>UNICESAR<br>INICIO<br>INFORMACIÓN BÁSICA<br>INFORMACIÓN ACADÉMICA<br>ÁREA A INSCRIBIRSE<br>EXPERIENCIA CALIFICADA<br>PRODUCCIÓN ACADÉMICA                                  | unicesar.edu.co/Inscrips<br>Popular del Cesar<br>Agregando un nuev<br>Titulo de pregrado *<br>INGENIERO DE SIST<br>Universidad que expi<br>UNIVERSIDAD POPI<br>Tipo de pregrado *<br>NORMAL<br>Adjuntar soporte en f<br>Seleccionar archiv                                                                                                    | cionDocente/Tablero/NuevoPr<br>U<br>BANCO I<br>SER PROFESORES<br>TO pregrado<br>IEMAS<br>de el titulo *<br>ULAR DEL CESAR<br>Tarjeta profe<br>CES-12345<br>ormato pdf *    | egrado.php NIVERSIDAD POPULA VICERRECTORIA ACQ FINFORMACIÓN PARA LA EVALU PROFESIONALES ASP PROFESIONALES I SIONAI SIONAI Fecha d G                                                                                                    | R DEL CESAR<br>DÉMICA<br>ACIÓN DE LA HOJA DE<br>IRANTES A<br>DE LA UNIVERSIDAD PO<br>DE LA UNIVERSIDAD PO<br>LA UNIVERSIDA PO<br>E finalización *                                                                                                    |
| CION DOCENTE UNIC X                                                                                                    | Universidad que expi<br>Universidad que expi<br>Universidad que expi | cionDocente/Tablero/NuevoPr<br>U<br>BANCO I<br>SER PROFESORES<br>TO pregrado<br>TEMAS<br>de el título *<br>ULAR DEL CESAR<br>Tarjeta profe<br>CES-12345<br>formato pdf *   | egrado.php NIVERSIDAD POPULA VICERRECTORIA ACA VICERRECTORIA ACA PROFESIONALES ASP ATEDRATICOS U OCASIONALES I sional Fecha d 6 02/12 do                                                                                                    | R DEL CESAR<br>NDÉMICA<br>ACIÓN DE LA HOJA DE<br>IRANTES A<br>DE LA UNIVERSIDAD PO<br>LA UNIVERSIDAD PO<br>te finalización *<br>2/2003                                                                                                    |
| CION DOCENTE UNIC X                                                                                                    | unicesar edu.co/Inscript<br>Popular del Cesar<br>Agregando un nuev<br>Titulo de pregrado *<br>INGENIERO DE SIST<br>Universidad que expli<br>UNIVERSIDAD POPI<br>Tipo de pregrado *<br>NORMAL<br>Adjuntar soporte en f<br>Seleccionar archiv<br>Guardar                                                                                                    | cionDocente/Tablero/NuevoPr<br>U<br>BANCO I<br>SER PROFESORES<br>O pregrado<br>TEMAS<br>de el titulo *<br>ULAR DEL CESAR<br>Tarjeta profe<br>V CES-12345<br>formato pdf *  | egrado.php NIVERSIDAD POPULA<br>VICERRECTORIA ACQ<br>DE INFORMACIÓN PARA LA EVALU<br>PROFESIONALES ASP<br>CATEDRÀTICOS U OCASIONALES I<br>sional Fecha d<br>6 02/12<br>do                                                                                                    | R DEL CESAR<br>ADÉMICA<br>ACIÓN DE LA HOJA DE<br>IRANTES A<br>DE LA UNIVERSIDAD PO<br>ELA UNIVERSIDAD PO<br>te finalización *<br>2/2003                                                                                                    |
| PCIÓN DOCENTE UNIC X<br>O No es seguro   hojasdevida<br>RIPCIÓN DOCENTES<br>UNICESAR<br>INICIO<br>INFORMACIÓN BÁSICA<br>INFORMACIÓN ACADÉMICA<br>ÁREA A INSCRIBIRSE<br>EXPERIENCIA CALIFICADA<br>PRODUCCIÓN ACADÉMICA<br>RESUMEN DEL PUNTAJE        | unicesar.edu.co/Inscripu<br>VolvERSIDAD<br>Popular del Cesar<br>Agregando un nuev<br>Titulo de pregrado *<br>INGENIERO DE SIST<br>Universidad que expir<br>UNIVERSIDAD POPI<br>Tipo de pregrado *<br>NORMAL<br>Adjuntar soporte en f<br>Seleccionar archiv<br>Guardar                                                                                                    | cionDocente/Tablero/NuevoPr<br>BANCO I<br>SER PROFESORES<br>TO pregrado<br>TEMAS<br>de el título *<br>ULAR DEL CESAR<br>Tarjeta profe<br>CES-12345<br>Tormato pdf *        | egrado.php NIVERSIDAD POPULA VICERRECTORIA ACA FROFESIONALES ASP CATEDRATICOS U OCASIONALES I  sional Fecha d 6 02/12 do                                                                                                    | R DEL CESAR<br>DÉMICA<br>Action DE LA HOJA DE<br>IRANTES A<br>DE LA UNIVERSIDAD PO<br>LA UNIVERSIDAD PO<br>e finalización *                                                                                                    |
| PCION DOCENTE UNIC X<br>O No es seguro hojasdevida<br>RIPCIÓN DOCENTES<br>UNICESAR<br>INICIO<br>INFORMACIÓN BÁSICA<br>INFORMACIÓN ACADÉMICA<br>ÁREA A INSCRIBIRSE<br>EXPERIENCIA CALIFICADA<br>PRODUCCIÓN ACADÉMICA<br>RESUMEN DEL PUNTAJE<br>SALIR | unicesar.edu.co/Inscrips<br>Popular del Cesar<br>Agregando un nuev<br>Titulo de pregrado *<br>INGENIERO DE SIST<br>Universidad que expi<br>Universidad que expi<br>UNIVERSIDAD POPI<br>Tipo de pregrado *<br>NORMAL<br>Adjuntar soporte en f<br>Seleccionar archiv<br>Guardar                                                                                                    | cionDocente/Tablero/NuevoPr<br>U<br>BANCO I<br>SER PROFESORES<br>TO pregrado<br>TEMAS<br>de el titulo *<br>ULAR DEL CESAR<br>Tarjeta profe<br>CES-12345<br>formato pdf *   | egrado.php NIVERSIDAD POPULA VICERRECTORIA ACA INFORMACIÓN PARA LA EVALU PROFESIONALES ASP<br>FROFRESIONALES ASP<br>CATEDRÀTICOS U OCASIONALES I Sional G G G G                                                                                                    | R DEL CESAR<br>DÉMICA<br>ACIÓN DE LA HOJA DE<br>IRANTES A<br>DE LA UNIVERSIDAD PO<br>DE LA UNIVERSIDAD PO<br>LA UNIVERSIDAD PO<br>POLA DE LA UNIVERSIDAD PO<br>POLA DE LA HOJA DE LA UNIVERSIDAD POLA<br>DE LA UNIVERSIDA DE LA UNIVERSIDA DE LA UNIVERSIDA DE LA HOJA DE<br>POLA DE LA HOJA DE LA HOJA DE LA UNIVERSIDA DE LA HOJA DE LA HOJA DE LA HOJA DE LA HOJA DE LA HOJA DE LA HOJA DE<br>LA UNIVERSIDA DE LA HOJA DE LA HOJA HOJA DE LA HOJA DE LA HOJA DE LA HOJA DE LA HOJA DE LA HOJA DE LA HOJA DE                                                                                                    |

# ÁREA A INSCRIBIRSE

A tener en cuenta:

Solo se permiten hasta dos Áreas de conocimiento y deben ser del mismo programa.

| Inscripción Docente Unic ×                                                                                                    |                                                                                                    | JD Unicesar                                                                                                    | _ ¤  ×               |
|----------------------------------------------------------------------------------------------------|----------------------------------------------------------------------------------------------------|----------------------------------------------------------------------------------------------------|----------------------|
| ← → C () hojasdevida.unicesar.ee                                                                                                    | du.co/InscripcionDocente/Tablero/Programa.php                                                                                                    | ф                                                                                                    | 📴 🚺 🗄                |
| INSCRIPCIÓN DOCENTES<br>UNICESAR                                                                                                    | UNIVERSIDAD<br>Popular del Cesar<br>BANCO DE<br>SER PROFESORES C/                                                                                                    | IIVERSIDAD POPULAR DEL CESAR<br>VICERRECTORIA ACADÉMICA<br>E INFORMACIÓN PARA LA EVALUACIÓN DE LA HOJA DE VIDA<br>PROFESIONALES ASPIRANTES A<br>ATEDRÁTICOS U OCASIONALES DE LA UNIVERSIDAD POPUL | . DE<br>AR DEL CESAR |
|                                                                                                    | Agregar Área de conocimiento para mi inscripción                                                                                                    |                                                                                                    |                      |
| (I) INFORMACIÓN BÁSICA                                                                                                    | Agregar Área de conocimiento     FACULTAD DEPARTAMENTO                                                                                                    | ÁREA DE CONOCIMIENTO ACCIONES                                                                                                    |                      |
|                                                                                                    |                                                                                                    |                                                                                                    |                      |
| ÁREA A INSCRIBIRSE                                                                                                    | © 2018 Unicesar, creado para Vicerrectoria Académica                                                                                                    |                                                                                                    |                      |
|                                                                                                    |                                                                                                    | _ JD Unices                                                                                                    | ar <u>– 🗆 X</u>      |
| (a) Inscripción Docente Unic X                                                                                                    |                                                                                                    |                                                                                                    |                      |
|                                                                                                    | SER PROFESORES CATE                                                                                                    | PROFESIONALES ASPIRANTES A<br>DRÀTICOS U OCASIONALES DE LA UNIVERSIDAD POPULAR D                                                                                                    | EL CESAR             |
| м                                                                                                    | Facultad                                                                                                    | Departamento                                                                                                    |                      |
| ()) INFORMACION BASICA                                                                                                    |                                                                                                    | SISTEMAS E INFORMÁTICA                                                                                                    | 2                    |
| INFORMACIÓN ACADÉMICA                                                                                                    | Área de Conocimiento                                                                                                    | Asignaturas (Solo para referencia, se registra el área)                                                                                                    |                      |
| نیستان میلید         نیستان میلید         نیستان میلید | TEMAS AVANZADOS DE BASE DE DATOS<br>SELECCIONE<br>INFORMÁTICA BÁSICA<br>PROGRAMACIÓN DE COMPUTADORES Y DISPOSITIVOS I<br>REDES Y TELECOMUNICACIONES<br>SISTEMA DE INFORMACIÓN | Base de Datos I (Modelo Identidad y Relación, Motor de<br>Base de Datos)<br>de Datos II (Inteligencia de Negocios (BI), Bodegas<br>tos, Análisis y Analítica de Datos)                            |                      |
| 8 PRODUCCIÓN ACADÉMICA                                                                                                    | SISTEMAS INTELIGENTES<br>TEMAS AVANZADOS DE BASE DE DATOS<br>TEMAS AVANZADOS DE INGENIERIAS DE SOFTWARE                                                                       |                                                                                                    |                      |
| RESUMEN DEL PUNTAJE                                                                                                    | Guardar<br>≪Volver                                                                                                    |                                                                                                    | lê.                  |
| Educación x Ruturo                                                                                                    | © 2018 Unicesar, creado para Vicerrectoria Académica                                                                                                    |                                                                                                    |                      |

#### **EXPERIENCIA CALIFICADA**

A tener en cuenta:

La experiencia lograda en la Universidad Popular del Cesar, no requiere certificado, basta con indicarlo en la casilla respectiva con un "SI".

El correo y el teléfono solicitado, debe ser de la entidad que expide el certificado, para poder ser verificada la información.

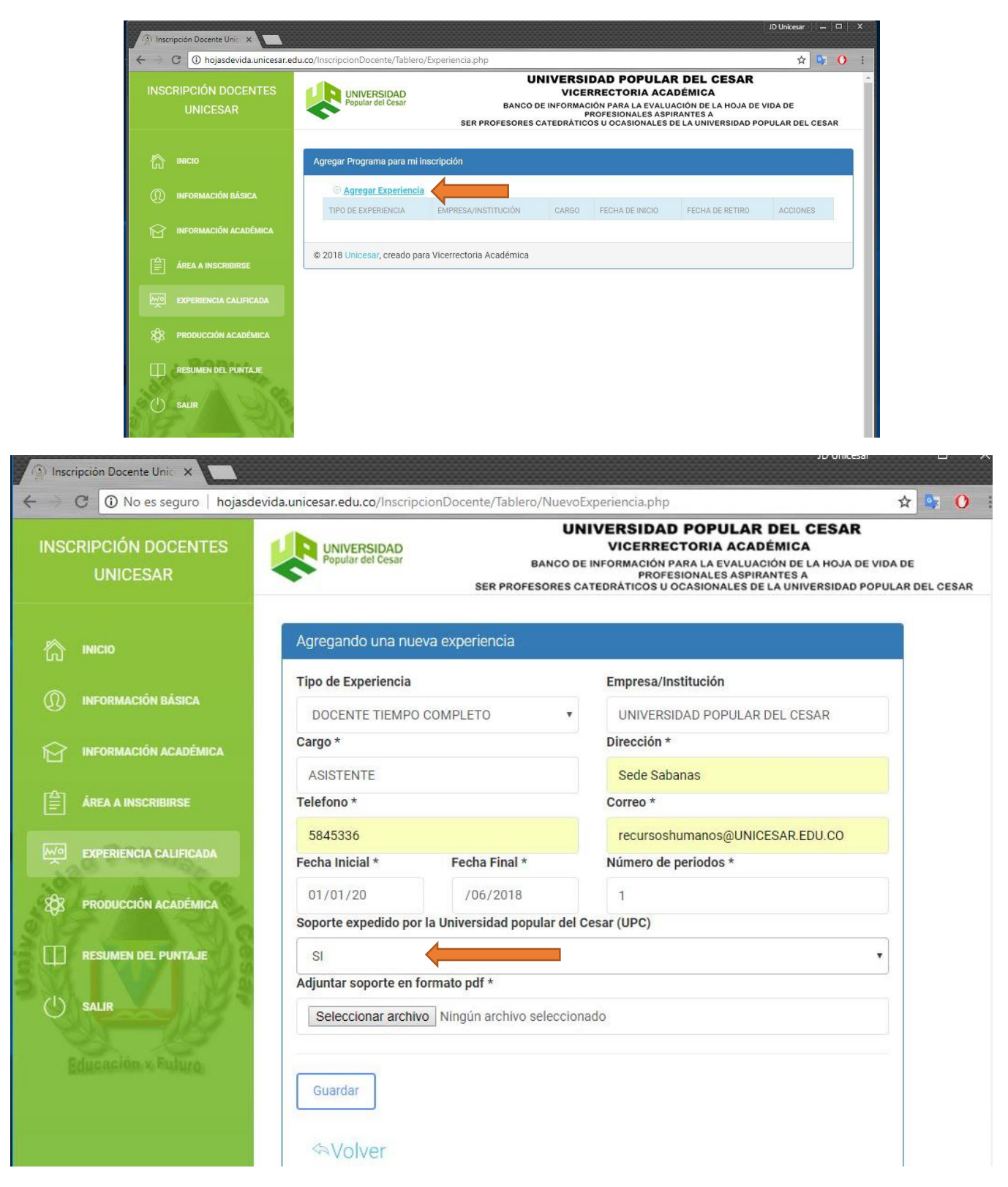

# PRODUCCIÓN ACADÉMICA

Solo se permiten los logros académicos especificados, esto debido a la normatividad interna.

El documento soporte debe estar en formato PDF y no pesar más de 2MB.

![](_page_7_Picture_3.jpeg)

# **RECUPERACION DE CONTRASEÑA**

# Debe ingresar por el link Olvidé mi clave

![](_page_8_Picture_2.jpeg)

## Diligencie los datos solicitados

| - | CAMBIAR DATOS<br>DE ACCESO                                                                                                    |   |
|---|----------------------------------------------------------------------------------------------------|---|
|   | Escriba el correo electrónico con el cual<br>se inscribió y su documento de<br>identidad. Luego haga clic en enviar.<br>Identificación (sin puntos) * |   |
|   | 1065000000                                                                                                    | - |
|   | Correo electronico *                                                                                                    |   |
|   | micorreo@unicesar.edu.co                                                                                                    | - |
|   | A Enviar                                                                                                    |   |
|   | Le llegará un correo con los datos de acceso                                                                                                    |   |
|   | 1 Inicio                                                                                                    |   |
|   | © 2018 Unicesar                                                                                                    |   |

### Recibirá un correo electrónico con el siguiente mensaje

![](_page_9_Picture_1.jpeg)

Abra el link en el correo y escriba su nueva contraseña, luego escríbala nuevamente para confirmar en el espacio requerido.

![](_page_9_Picture_3.jpeg)

Al final debe recibir un mensaje como el siguiente:

![](_page_10_Picture_1.jpeg)

**IMPORTANTE**: Si usted no recibe un correo para restaurar su contraseña seguramente es otra la cuenta de correo electrónico con la cual está registrado. Para esos casos puede llamar al 5845761 o escribir a <u>sistemas@unicesar.edu.co</u> para solicitar se le active la cuenta de correo institucional.